## Preparing Ubuntu 18.04 for DoD Use

1. I am using Ubuntu 18.04.4 LTS to write this guide.

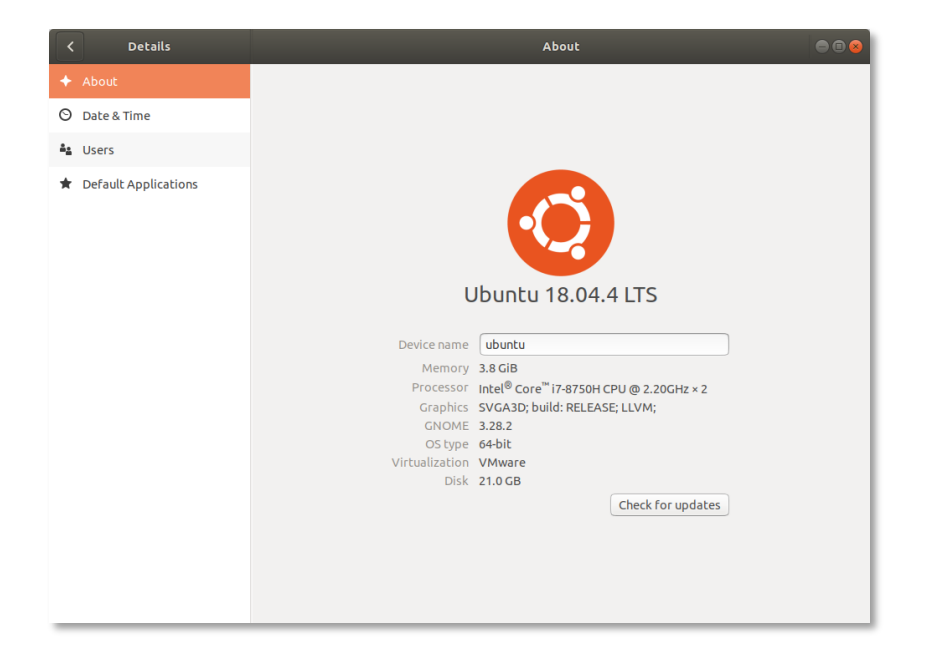

2. Make sure your Operating System is fully up to date. You can click the **Check for updates** button on the **About** page. You can also run the **Software Updater** utility to check for updates.

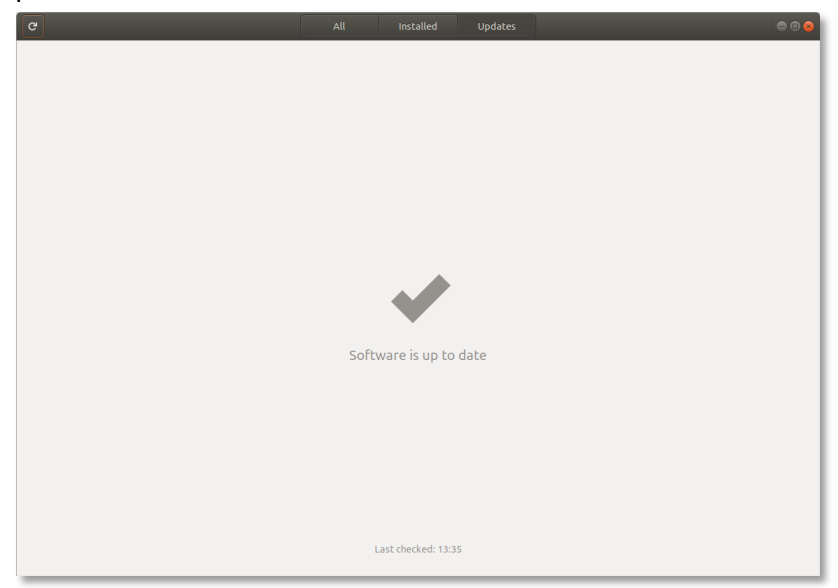

3. We are going to start by downloading everything we need. Navigate to the following URL <u>https://public.cyber.mil/pki-pke/end-users/getting-started/#toggle-id-3</u> to view the help from DoD Cyber Exchange. We are going to deviate from these instructions since they are not up to date for modern Mozilla Firefox installations, but the general workflow still is good.

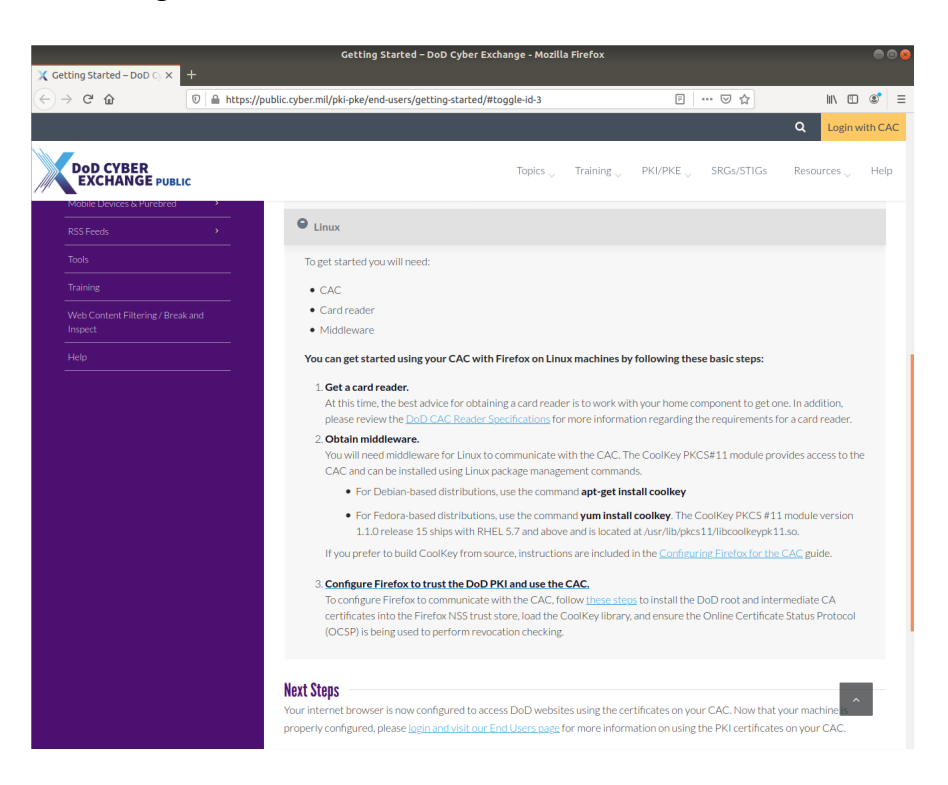

4. I'm assuming you already have a DoD Common Access Card (CAC) and a Smart Card Reader.

5. Let's get the middleware. Unfortunately, the recommended CoolKey module is no longer valid on modern versions of Firefox (or at least I was unable to get this working). So, we will use OpenSC instead. Open Terminal and type sudo apt install opensc opensc-pkcs11 pcsc-tools. When asked, enter Y to continue.

| arombaut@ubuntu: ~                                                                                                    |       |
|----------------------------------------------------------------------------------------------------|-------|
| File Edit View Search Terminal Help                                                                                                    |       |
| <pre>File Edit View Search Terminal Help arombaut@ubuntu:~\$ sudo apt install opensc opensc-pkcs11 pcsc-tools Reading package lists Done Building dependency tree Reading state information Done The following packages were automatically installed and are no longer requir efibootmgr libfwup1 libwayland-egl1-mesa Use 'sudo apt autoremove' to remove them. The following additional packages will be installed:     libgtk2-perl libpango-perl libpcsc-perl Suggested packages will be installed:     libgtk2-perl libpango-perl libpcsc-perl opensc opensc-pkcs11 pcsc-tools 0 upgraded, 6 newly installed, 0 to remove and 3 not upgraded. Need to get 1,874 kB of archives. After this operation, 7,619 kB of additional disk space will be used. Do you want to continue? [Y/n]</pre> | red : |
|                                                                                                    |       |

6. Change directory to **/usr/lib/x86\_64-linux-gnu/** and then list the directory contents to verify the **opensc-pkcs11.so** shared object is present.

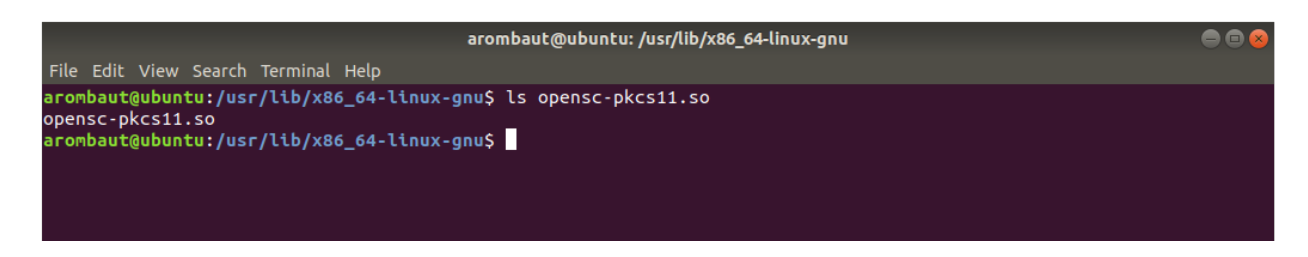

7. After we install the DoD certificates in Firefox, we will add our Smart Card reader into the Firefox **Device Manager**. The path will be necessary in order to load the shared object.

 Next, we are going to download the DoD certificates from Cyber.mil at <u>https://dl.dod.cyber.mil/wp-content/uploads/pki-pke/zip/unclass-certificates\_pkcs7\_v5-6\_dod.zip</u>.

| <  | > 🔸 🏠 Home      | Downloads > Q                           |         |                    |
|----|-----------------|-----------------------------------------|---------|--------------------|
| Ø  | Recent          | Name                                    | Size    | Modified $\bullet$ |
| ŵ  | Home            | unclass-certificates_pkcs7_v5-6_dod.zip | 86.0 kB | 13:43              |
|    | Desktop         |                                         |         |                    |
| ۵  | Documents       |                                         |         |                    |
| ÷  |                 |                                         |         |                    |
| 99 | Music           |                                         |         |                    |
| ٥  | Pictures        |                                         |         |                    |
| ⊨  | Videos          |                                         |         |                    |
| 1  | Trash           |                                         |         |                    |
|    | Ubuntu          |                                         |         |                    |
| +  | Other Locations |                                         |         |                    |

 Double-click the downloaded file to open Archive Manager. Click on the Extract button to open the Extract window. Click on the Extract button again to extract the file into the Downloads directory. Click Close on the Extraction completed successfully window. Close the Archive Manager window.

| Extract + unclass-certi     | ficates_pkcs7_ | v5-6_dod.zip | Q = <b>8</b> |
|-----------------------------|----------------|--------------|--------------|
| < > 🔂 Location 🖿 /          |                |              |              |
| Name 🔺                      | Size           | Туре         | Modified     |
| Certificates_PKCS7_v5.6_DoD | 180.1 kB       | Folder       |              |

10. Open the **Downloads** folders if not already open. Verify that there is a DoD certificates folder (in addition to the zip file).

11. Now we will get to the configuring Firefox part of this guide. I am using Firefox 75.0 at the time of this writing, but this procedure has been similar for quite a few versions.

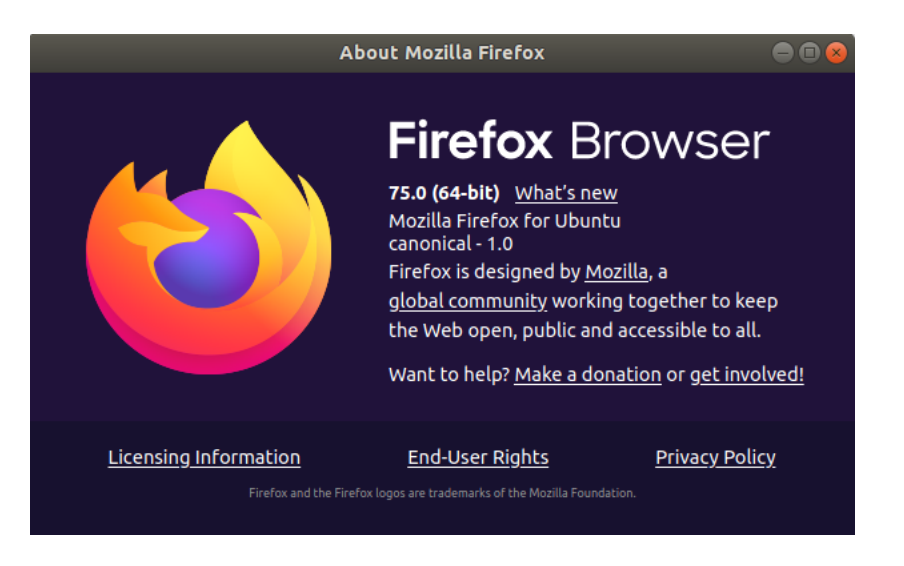

12. Open the Firefox menu by clicking on the three lines in the upper right corner of the browser window, select **Preferences**.

|                                                                     | Preferences - Mozilla Firefox                                                                                                    |    | ● ● ⊗      |
|---------------------------------------------------------------------|----------------------------------------------------------------------------------------------------|----|------------|
| ☆ Preferences ×                                                     | +                                                                                                    |    |            |
| ← → ♂ ✿                                                             | Sirefox about:preferences                                                                                                    | \$ | ± ⊪\ ⊡ ® ≡ |
|                                                                     | > Find in Preferences                                                                                                    | כ  |            |
| 🔆 General                                                           | General                                                                                                    |    |            |
| Home                                                                | Startup                                                                                                    |    |            |
| Q Search                                                            | Restore previous session                                                                                                    |    |            |
| Privacy & Security                                                  | Always check if Firefox is your default browser                                                                                                    |    |            |
| C Sync                                                              | 😑 Firefox is currently your default browser                                                                                                    |    |            |
|                                                                     | Tabs         Image: Ctrl+Tab cycles through tabs in recently used order         Image: Open links in tabs instead of new windows         Image: When you open a link in a new tab, switch to it immediately |    |            |
| <ul> <li>Extensions &amp; Theme</li> <li>Firefox Support</li> </ul> | Language and Appearance<br>Fonts and Colors<br>Default font Default (DejaVu Serif) v Size 16 v Advanced                                                                                                    |    |            |
|                                                                     | Colors                                                                                                    |    |            |

13. In the Find in Preferences search box, type Certificates.

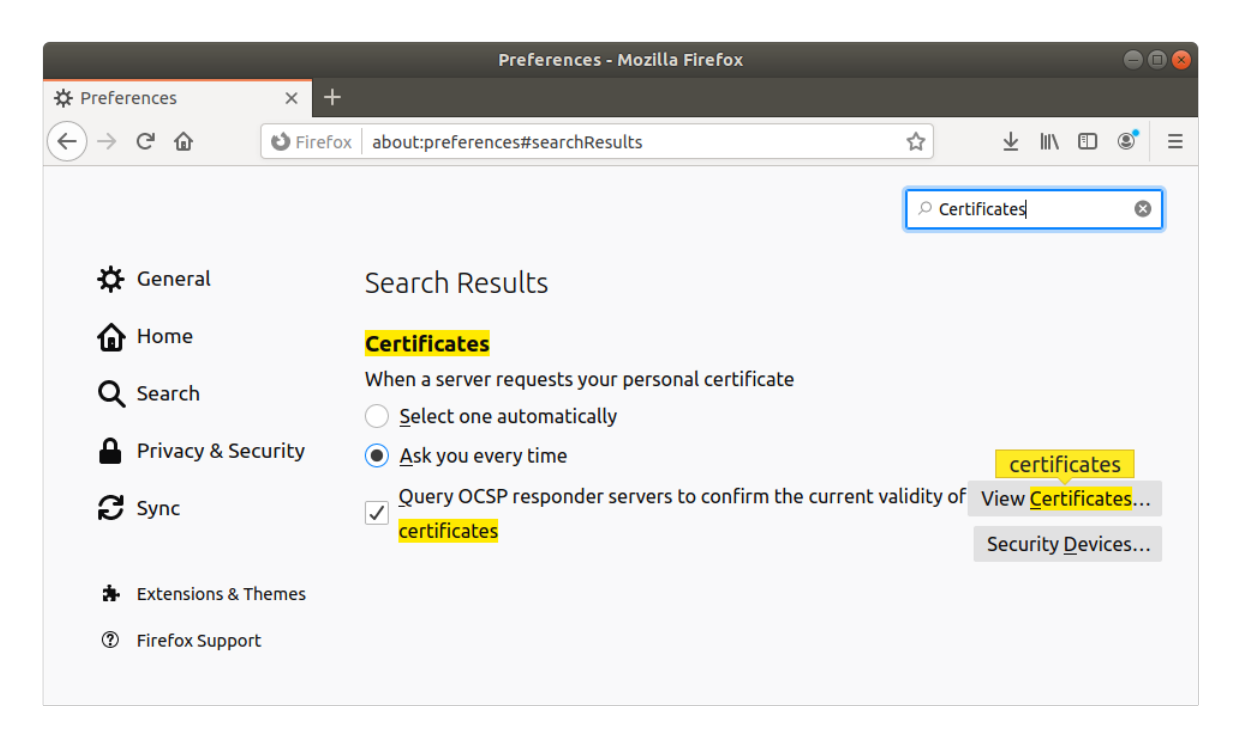

14. Click on the View Certificates... button to open the Certificate Manager.

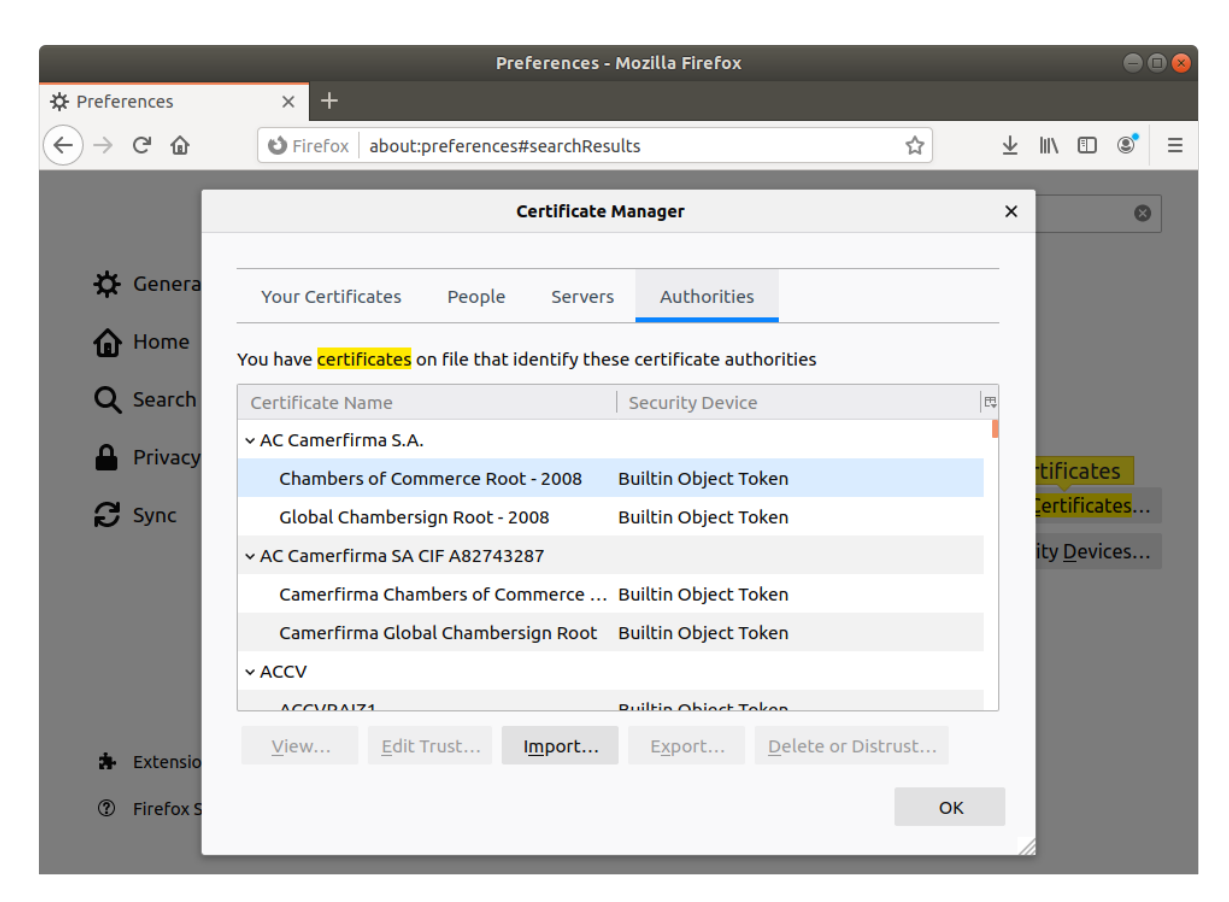

15. Click on the Import... button to open the Select File containing CA certificate(s) to Import window.

| Can | icel            | Select File containing CA certificate(s) to import | ٩        | Open      |
|-----|-----------------|----------------------------------------------------|----------|-----------|
| Ø   | Recent          |                                                    |          |           |
| 企   | Home            | Name 🔺                                             | Size     | Modified  |
|     | Desktop         | Certificates_PKCS7_v5.6_DoD                        |          | 14:00     |
| D   | Documents       |                                                    |          |           |
| ÷   |                 |                                                    |          |           |
| 99  | Music           |                                                    |          |           |
| ø   | Pictures        |                                                    |          |           |
| H   | Videos          |                                                    |          |           |
|     | Ubuntu          |                                                    |          |           |
| +   | Other Locations |                                                    |          |           |
|     |                 |                                                    |          |           |
|     |                 |                                                    |          |           |
|     |                 |                                                    |          |           |
|     |                 |                                                    |          |           |
|     |                 |                                                    |          |           |
|     |                 | Ce                                                 | rtificat | e Files 🔻 |

16. Navigate to the extracted folder (from step 10 above) to the **Certificates\_PKCS7\_v5.6\_DoD.der.p7b** file and click the **Open** button.

| Car | ncel            | Select File c     | ontaining CA c                | ertificate(s) to import             |   | ٩        | Open        |
|-----|-----------------|-------------------|-------------------------------|-------------------------------------|---|----------|-------------|
| Ø   | Recent          | • 🏠 arombaut      | Downloads                     | Certificates_PKCS7_v5.6_DoD         |   |          |             |
| 企   | Home            | Name              |                               |                                     | ٠ | Size     | Modified    |
|     | Desktop         | 📔 Certificates_PK | CS7_v5.6_DoD.(                | der.p7b                             |   | 50.3 kB  | 4 Apr 2019  |
| ۵   | Documents       | Certificates_PK   | CS7_V5.6_DoD.                 | pem.p7b<br>DoD. Poot. CA. 2 dec.p7b |   | 68.2 kB  | 4 Apr 2019  |
| \$  | Downloads       | Certificates_PK   | CS7_V3.0_D0D_<br>CS7_V5.6_D0D | DoD_Root_CA_2.der.p7b               |   | 30.9 kB  | 4 Apr 2019  |
| 44  | Music           | Certificates_PK   | CS7_v5.6_DoD_                 | DoD_Root_CA_4.der.p7b               |   | 3.5 kB   | 4 Apr 2019  |
| ž   | Disturas        | Certificates_PK   | CS7_v5.6_DoD_                 | DoD_Root_CA_5.der.p7b               |   | 3.0 kB   | 4 Apr 2019  |
| 0   | Pictures        | DoD_PKE_CA_c      | hain.pem                      |                                     |   | 3.0 kB   | 4 Apr 2019  |
|     | Videos          |                   |                               |                                     |   |          |             |
|     | Ubuntu          |                   |                               |                                     |   |          |             |
| +   | Other Locations |                   |                               |                                     |   |          |             |
|     |                 |                   |                               |                                     |   |          |             |
|     |                 |                   |                               |                                     |   |          |             |
|     |                 |                   |                               |                                     |   |          |             |
|     |                 |                   |                               |                                     |   |          |             |
|     |                 |                   |                               |                                     |   |          |             |
|     |                 |                   |                               |                                     |   |          |             |
|     |                 |                   |                               |                                     |   | Certific | ate Files 🔻 |

17. A **Downloading Certificate** window will open for the **DoD Root CA 2** certificate. Make sure both checkboxes are checked and click **OK**.

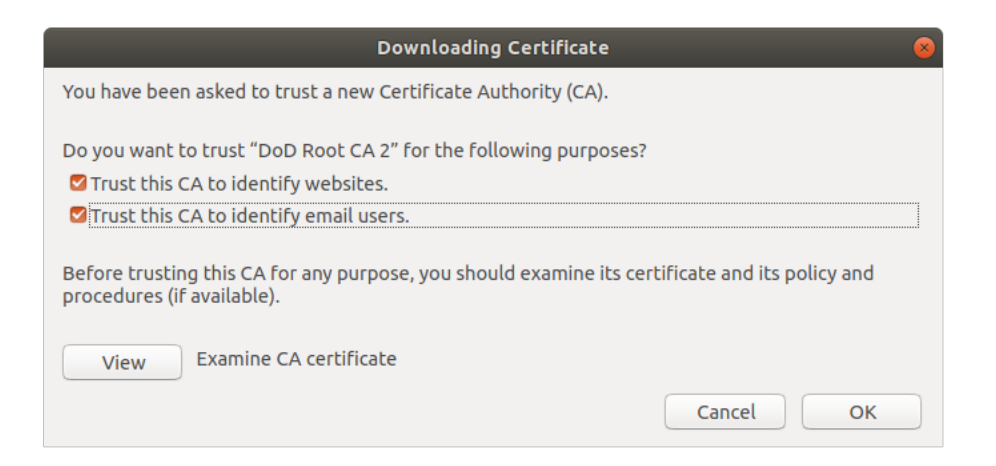

18. The certificates will be listed in the **Certificate Manager** under the **U.S. Government** heading.

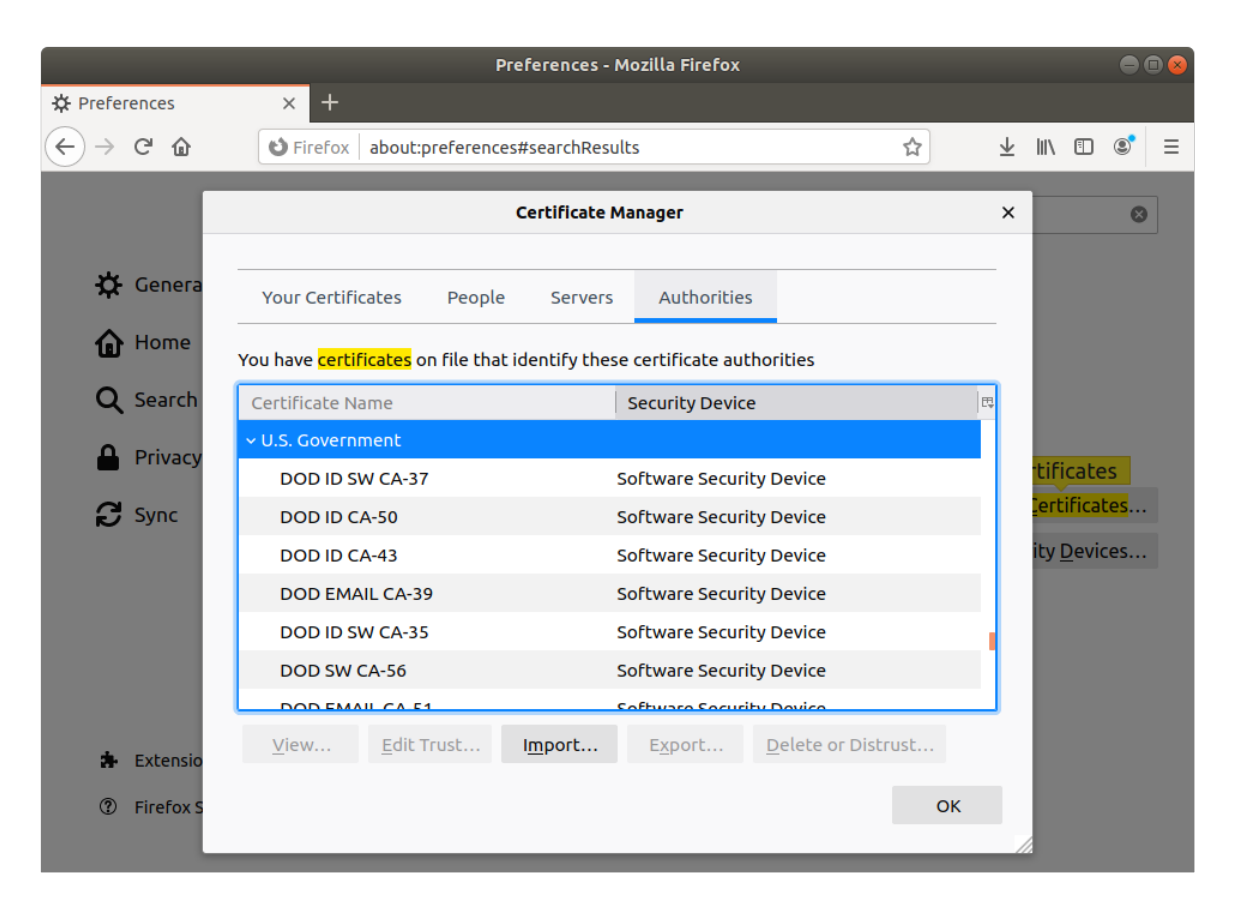

|                 | P                                               | references - Mozilla Firefox    |                    | -                       | -                 |     |   |
|-----------------|-------------------------------------------------|---------------------------------|--------------------|-------------------------|-------------------|-----|---|
| Preferences     | × +                                             |                                 |                    |                         |                   |     |   |
| ← → ♂ ☆         | Sirefox about:preference                        | s#searchResults                 | ☆                  | $\overline{\mathbf{A}}$ | III\ 🗉            | ۲   | ≡ |
|                 |                                                 | Certificate Manager             |                    | ×                       |                   | 8   |   |
| 🔆 Genera        | Your Certificates People                        | Servers Authorities             |                    |                         |                   |     |   |
| Home            | You have <mark>certificates</mark> on file that | identify these certificate auth | orities            |                         |                   |     |   |
| <b>Q</b> Search | Certificate Name                                | Security Device                 |                    | E.                      |                   |     |   |
|                 | DOD SW CA-56                                    | Software Security               | / Device           |                         |                   |     |   |
|                 | DOD EMAIL CA-51                                 | Software Security               | / Device           |                         | tificat           | es  |   |
| Sync Sync       | DOD ID CA-59                                    | Software Security               | / Device           |                         | <u>l</u> ertifica | tes |   |
|                 | DoD Root CA 2                                   | Software Security               | Device             |                         | ity <u>D</u> evi  | ces |   |
|                 | DOD ID CA-42                                    | Software Security               | / Device           |                         |                   |     |   |
|                 | DOD EMAIL CA-40                                 | Software Security               | / Device           |                         |                   |     |   |
|                 | DOD EMAIL CA-34                                 | Software Security               | / Device           | 1                       |                   |     |   |
|                 |                                                 | Coffware Security               | Dovico             |                         |                   |     |   |
| 🔹 Extensio      | <u>V</u> iew <u>E</u> dit Trust                 | I <u>m</u> port E <u>x</u> port | Delete or Distrust |                         |                   |     |   |
| ⑦ Firefox S     |                                                 |                                 | ок                 | :                       |                   |     |   |
|                 |                                                 |                                 |                    |                         | 8                 |     |   |

19. Navigate to **DoD Root CA 2** and click on the **Edit Trust...** button.

20. Ensure the two check boxes are checked.

| Edit CA certificate trust settings                                                                           | 8         |
|----------------------------------------------------------------------------------------------------|-----------|
| The certificate "DoD Root CA 2" represents a Certificate Authority.                                          |           |
| Edit trust settings:<br>This certificate can identify websites.<br>This certificate can identify mail users. | Cancel OK |

21. Navigate to **DoD Root CA 3**, **DoD Root CA 4**, and **DoD Root CA 5** individually and check both boxes to edit the trust settings.

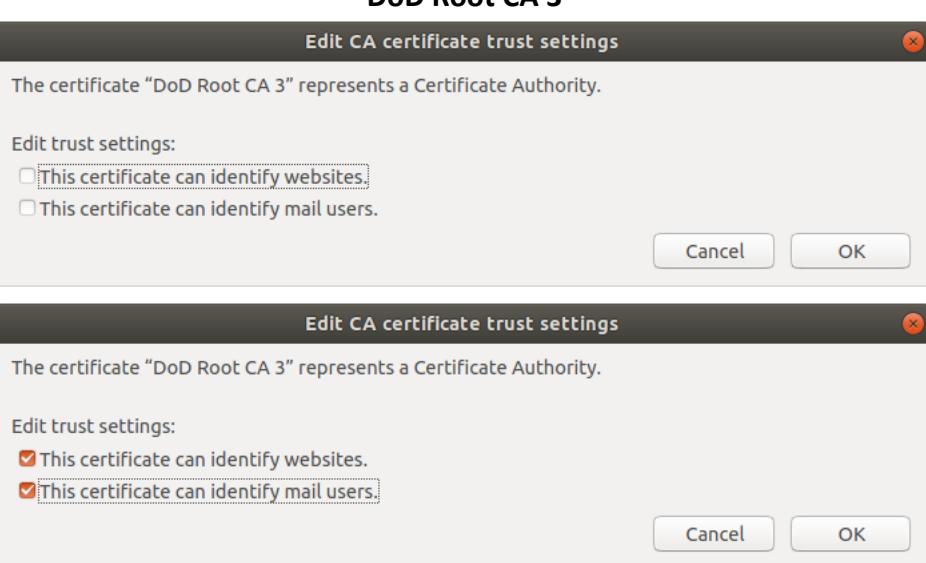

## **DoD Root CA 3**

## DoD Root CA 4

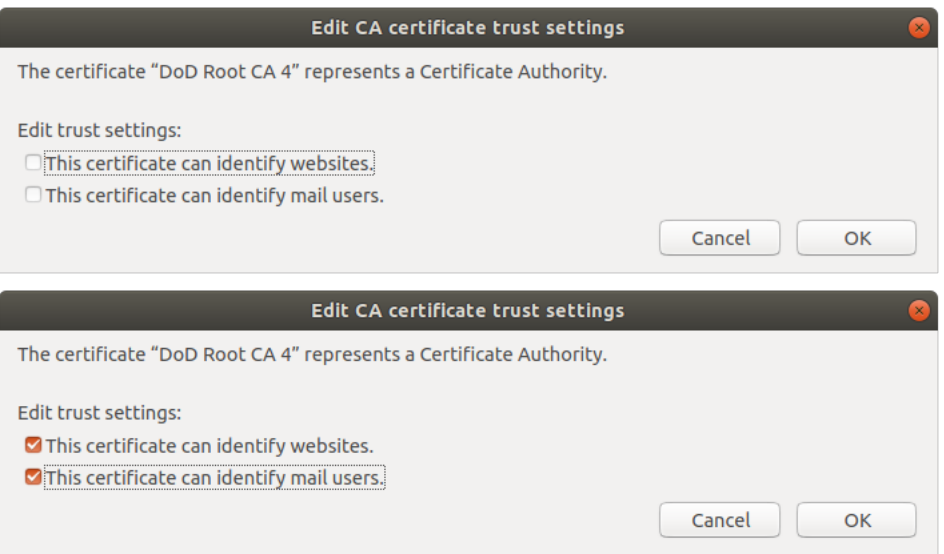

## DoD Root CA 5

| 8         |
|-----------|
|           |
| Cancel OK |
| 8         |
|           |
|           |
|           |

- 22. Once the Root CA certificates are trusted, close **Certificate Manager** or click **OK**.
- 23. While still on **Firefox Preferences**, click the **Security Devices...** button. The Firefox **Device Manager** opens. Click the **Load** button.

|                                                                                                    | Preferences - Mozilla Fire           | fox                               |   |                         | • | • |
|----------------------------------------------------------------------------------------------------|--------------------------------------|-----------------------------------|---|-------------------------|---|---|
| Image: Weight of the standard standard | × +                                  |                                   |   |                         |   |   |
| ← → C <sup>i</sup>                                                                                                    | ces#privacy                          |                                   | ☆ | III\ 🗊                  | ۲ | Ξ |
|                                                                                                    |                                      | ♀ Find in Preferences             |   |                         |   |   |
|                                                                                                    |                                      |                                   |   |                         |   |   |
| General improve Firefox for                                                                                                    | everyone. We always ask permissio    | n before receiving personal       |   |                         |   |   |
| information.                                                                                                    | Device Manager                       |                                   |   |                         | × |   |
|                                                                                                    | Device Manager                       |                                   |   |                         | ^ | 1 |
| Security Modules and Devices                                                                                                    | Details                              | Value                             |   | Log In                  |   |   |
| ~ NSS Internal PKCS #11 Module                                                                                                    |                                      |                                   |   | Log Out                 |   |   |
| Generic Crypto Services                                                                                                    |                                      |                                   |   | Charace Deserves        |   |   |
| Software Security Device                                                                                                    |                                      |                                   |   | Change <u>P</u> assword |   |   |
| ✓ Builtin Roots Module                                                                                                    |                                      |                                   |   | Load                    | J |   |
| NSS Builtin Objects                                                                                                    |                                      |                                   |   | <u>U</u> nload          |   |   |
|                                                                                                    |                                      |                                   |   | Enable <u>F</u> IPS     |   |   |
|                                                                                                    |                                      |                                   |   |                         |   |   |
|                                                                                                    |                                      |                                   |   |                         |   |   |
|                                                                                                    |                                      |                                   |   |                         |   |   |
|                                                                                                    |                                      |                                   |   |                         |   |   |
|                                                                                                    |                                      |                                   |   |                         |   |   |
|                                                                                                    |                                      |                                   |   |                         |   |   |
|                                                                                                    |                                      |                                   |   | OK                      |   |   |
|                                                                                                    |                                      |                                   |   | ŬŔ.                     |   |   |
| Query OCSP re                                                                                                    | sponder servers to confirm the curre | ent validity of View Certificates |   |                         | Í | 2 |
| Extensions & Themes certificates                                                                                                    |                                      | Security <u>D</u> evices          |   |                         |   |   |
| ③ Firefox Support                                                                                                    |                                      |                                   |   |                         |   |   |
|                                                                                                    |                                      |                                   |   |                         |   |   |

24. Replace the default text in the **Module Name** text box with **OpenSC**.

| Load PKCS#11 Device Driver                            | ● 🛛 😣  |
|-------------------------------------------------------|--------|
| Enter the information for the module you want to add. |        |
| Module Name OpenSC                                    |        |
| Module <u>f</u> ilename                               | Browse |
|                                                       |        |
| Cancel                                                | ОК     |

25. Click the Browse button next to the Module filename textbox. Click on Other Locations in the navigation pane. Double-click Computer. We are going to navigate to the directory listed in step 6 and 7 above. Double-click usr. Double-click lib. Double-click x86\_x64-linux-gnu. Start to type opensc and see that the folder starts to select the words for you as you type. Stop when you are on opensc-pkcs11.so and click the Open button. The Module Filename on the Load PKCS#11 Device Driver window will be populated with the shared object you selected.

26. Click **OK** and verify the **OpenSC** module is in the list of **Security Modules and Devices**. You may have to select it to view the details.

|                   |                      |                        | Preference        | s - Mozilla Firefox                 |          |                |                 | - • • |  |
|-------------------|----------------------|------------------------|-------------------|-------------------------------------|----------|----------------|-----------------|-------|--|
| 🔅 Prefe           | erences X            | +                      |                   |                                     |          |                |                 |       |  |
| $\leftrightarrow$ | C' 🕜                 | Sirefox about:preferen | ces#searchResults |                                     | ☆        | lii\           | •               | \$ ≡  |  |
| F                 |                      |                        | Device            | Manager                             |          |                | ×               | 1     |  |
| ł                 | Security Modules a   | and Devices            | Details           | Value                               |          | Log I <u>n</u> |                 |       |  |
| 1                 | ∼ NSS Internal PKC   | 5 #11 Module           | Module            | Module OpenSC                       |          | Log Out        |                 |       |  |
|                   | Generic Crypto       | Services               | Path              | /usr/lib/x86_64-linux-gnu/opensc-pl | kcs11.so |                |                 |       |  |
| C                 | Software Secu        | ity Device             |                   |                                     |          |                | Change Password |       |  |
|                   | ✓ Builtin Roots More | dule                   |                   |                                     |          |                |                 |       |  |
|                   | NSS Builtin Obj      | ects                   |                   |                                     |          |                |                 |       |  |
| ŕ                 | ✓ OpenSC             |                        |                   |                                     |          |                |                 |       |  |
|                   |                      |                        |                   |                                     |          |                |                 |       |  |
|                   |                      |                        |                   |                                     |          |                |                 |       |  |
| c                 |                      |                        |                   |                                     |          | ОК             |                 |       |  |
|                   |                      |                        |                   |                                     |          |                |                 | 1.    |  |

- 27. Click **OK** to close the **Device Manager** window.
- 28. Close the Preferences tab.

At this point, you should be good to go to navigate to CAC enabled DoD websites. Unlike Windows and macOS, you may have to go into the **Firefox Certificate Manager** to trust DoD certificates as you need them.

- 1. Let's verify that your Smart Card and reader are detected by your Ubuntu desktop.
- 2. Open **Terminal** and type **Isusb**. I am using a VMware virtual machine, but either way, your output should be different from mine. Here is an image of before I connected the Smart Card reader.

|      |                           |        |        |     |            | arombaut@ubuntu: ~            |  |
|------|---------------------------|--------|--------|-----|------------|-------------------------------|--|
| File | Edit                      | View S | Search | Ter | minal Help |                               |  |
| агог | arombaut@ubuntu:~\$ lsusb |        |        |     |            |                               |  |
| Bus  | 001                       | Device | 002:   | ID  | 0e0f:000b  | VMware, Inc.                  |  |
| Bus  | 001                       | Device | 001:   | ID  | 1d6b:0002  | Linux Foundation 2.0 root hub |  |
| Bus  | 002                       | Device | 004:   | ID  | 0e0f:0008  | VMware, Inc.                  |  |
| Bus  | 002                       | Device | 003:   | ID  | 0e0f:0002  | VMware, Inc. Virtual USB Hub  |  |
| Bus  | 002                       | Device | 002:   | ID  | 0e0f:0003  | VMware, Inc. Virtual Mouse    |  |
| Bus  | 002                       | Device | 001:   | ID  | 1d6b:0001  | Linux Foundation 1.1 root hub |  |
| агор | nbaut                     | @ubunt | u:~\$_ |     |            |                               |  |
|      |                           |        |        |     |            |                               |  |

3. Here is an image of after I connected the Smart Card reader.

| arombaut@ubuntu: ~                                             | ● 🛛 😣 |
|----------------------------------------------------------------|-------|
| File Edit View Search Terminal Help                            |       |
| arombaut@ubuntu:~\$ lsusb                                      |       |
| Bus 001 Device 002: ID 0e0f:000b VMware, Inc.                  |       |
| Bus 001 Device 001: ID 1d6b:0002 Linux Foundation 2.0 root hub |       |
| Bus 002 Device 006: ID 0e0f:0004 VMware, Inc. Virtual CCID     |       |
| Bus 002 Device 004: ID 0e0f:0008 VMware, Inc.                  |       |
| Bus 002 Device 003: ID 0e0f:0002 VMware, Inc. Virtual USB Hub  |       |
| Bus 002 Device 002: ID 0e0f:0003 VMware, Inc. Virtual Mouse    |       |
| Bus 002 Device 001:_ID 1d6b:0001 Linux Foundation 1.1 root hub |       |
| arombaut@ubuntu:~\$                                            |       |
|                                                                |       |

4. Notice I now have a device listed on **Bus 002 Device 006** as **VMware, Inc. Virtual CCID**, where I did not have one before. This indicates that the USB bus has detected we have a Smart Card Reader plugged in.

 Next, we need to verify that our DoD CAC (or Smart Card) is detected. In Terminal, type pcsc\_scan and look for Card inserted. You can test that it recognizes you removing your card and inserting your card back into the reader.

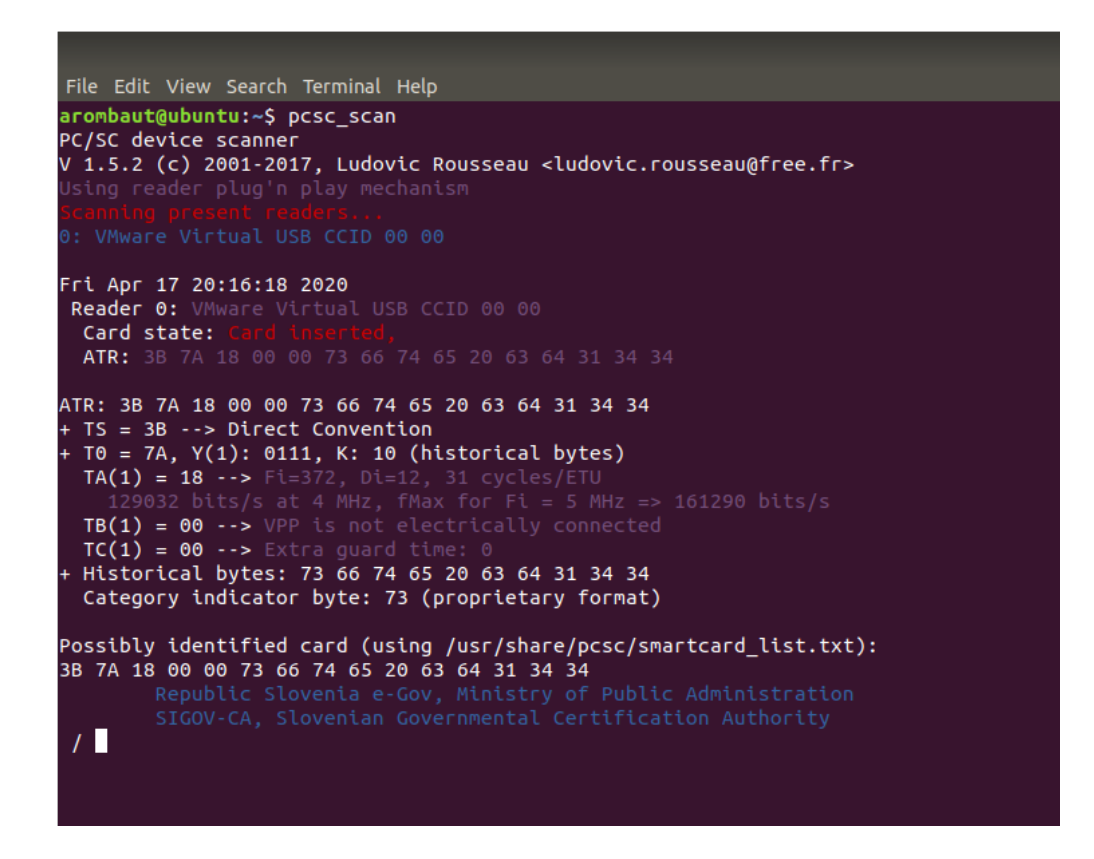

 Now, let's test navigating to <u>https://mypay.dfas.mil/#/</u>. The myPay website does not use a DoD signed certificate. They use a commercially signed certificate from DigiCert, Inc. Open Firefox and type the URL in. Look for the CAC | PIV login box. Once you click on it, you should receive a Password Required – Mozilla Firefox window. Type in your PIN number here and click OK.

|                 | Password Required - Mozilla Firefox 🛛 🔗                                |
|-----------------|------------------------------------------------------------------------|
| Jan Contraction | Please enter the master password for the PIV Card Holder pin (PIV_II). |
|                 |                                                                        |
|                 | Cancel OK                                                              |

7. You should now receive a **User Identification Request** window asking what certificate you would like to use. Examine the **Details of selected certificate** in the lower portion of the window for more details. Click **OK** when you have chosen the correct certificate.

| User Identification Request 😣                                                                                                    |  |  |  |  |  |  |
|----------------------------------------------------------------------------------------------------|--|--|--|--|--|--|
| This site has requested that you identify yourself with a certificate:<br>mypay.dfas.mil:443                                                                        |  |  |  |  |  |  |
| Organization: "Office of Personnel Management"                                                                                                    |  |  |  |  |  |  |
| Issued Under: "DigiCert Inc"                                                                                                    |  |  |  |  |  |  |
| Choose a certificate to present as identification:                                                                                                    |  |  |  |  |  |  |
| DENT.ARTHUR.P.0000000000 [00:00:00]                                                                                                    |  |  |  |  |  |  |
| Details of selected certificate:                                                                                                    |  |  |  |  |  |  |
| Issued to:<br>CN= DENT.ARTHUR.P.0000000000<br>U.S. Government,C=US<br>Serial number: 18:37:27<br>Valid from September 30, 2019, 8:00:00 PM GMT-4 to August 5, 2020, |  |  |  |  |  |  |
| Key Usages: Signing<br>Issued by: CN=DOD ID CA-52,OU=PKI,OU=DoD,O=U.S.<br>Government,C=US                                                                           |  |  |  |  |  |  |
| 🖾 Remember this decision                                                                                                    |  |  |  |  |  |  |
| Cancel OK                                                                                                    |  |  |  |  |  |  |

8. If you were able to get in, great! You are probably all set and do not need to continue this guide any longer. If you received an error, like I did below, then continue along.

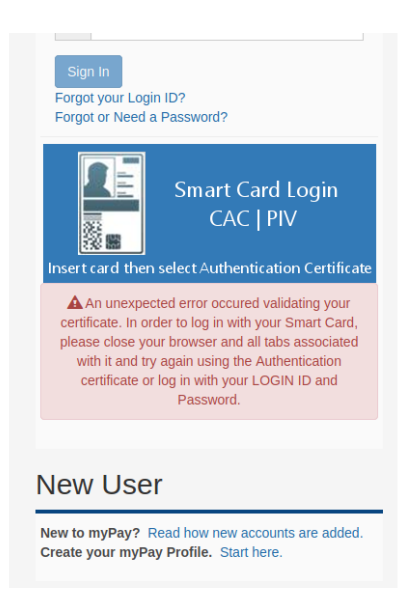

9. In this case, you will want to close out **Firefox**, reopen, and navigate back to the website. This time around, it should work. If it still does not work, restart your computer and then open **Firefox** and try again.

- 10. Now let's try a site where a DoD certificate is in use. I will use the Air Force Portal as an example. The Air Force Portal is located at <u>https://www.my.af.mil</u>.
- 11. Navigate to the Air Force Portal and try to log in. You should be successful and also notice a lock symbol in the URL bar near the text. This indicates that **Firefox** is recognizing the certificates and that they are trusted.

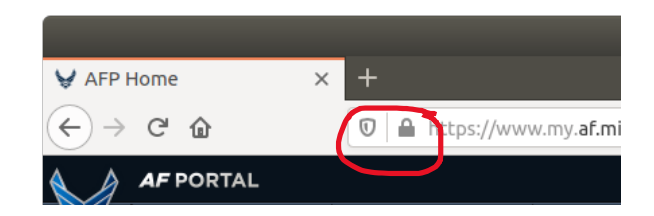

This completes the help guide. I hope you have found it helpful and informative. If you are looking to use VMware Horizon Client for virtual desktops, such as in use by Air Force Reserve Command (AFRC) Desktop Anywhere, please be patient as I am working on that guide next. This guide should suffice for most people and be current and concise.

If you have any questions about the content presented here, please feel free to reach out to me via my email at <u>aaron.rombaut@gmail.com</u> or Facebook messenger.